# 10-dars. SMM ASOSIDA TADQIQOT LOYIHALARINI BOSHQARISH. TELEGRAM TARMOGʻIDA KANAL OCHISH

Telegram tarmogʻi maqsadli auditoriyani jalb etish, kengaytirish uchun samarali va mashhur platforma hisoblanadi. Telegram tarmogʻidagi kanal kontentlarni bir shaxsdan koʻpchilikka uzatish vositasi boʻlib, barcha kontentlar bir vaqtning oʻzida kanal a'zolariga bitta manbadan yuboriladi. Foydalanuvchilar kanalga a'zo boʻlishi va vaqti-vaqti bilan yuborilayotgan tematik tarkibni olishi mumkin.

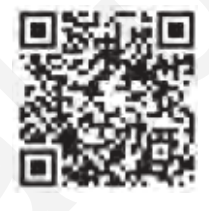

33

Kontentlarni nashr qilish huquqi faqat administratorga tegishlidir. Telegram kanallari qiziqarli kontentdan birga foydalanish va maqsadga yoʻnaltirilgan tadqiqot loyihalarini amalga oshirish kabi gʻoyalarni koʻzlagan holda yaratiladi. Kanalni korporativ blog deb faraz qiling: muallif uslubini qidiring, eksklyuziv tarkib yarating va plagiatdan qoching.

# Telegram tarmogʻida kanal yaratish

1. Telegram desktop (kompyuterlar uchun): oynaning chap qismidagi uchta chiziqni (1) bosib, **New channel** (Yangi kanal yaratish) (2) boʻlimi tanlanadi.

Android: chatlar ro'yxati ochiladi, uchta chiziq orqali "New channel" tanlanadi.

iOS: **"Chats"** boʻlimining oʻng yuqori qismidagi yangi xabar ikonkasi bosiladi va **"New channel"** tanlanadi.

| <b>_1</b>        | AT                            | Channel name<br>Kitoblar dunyosi                              |
|------------------|-------------------------------|---------------------------------------------------------------|
| 99+<br>All chats | Admin Teacher 4998 97 4408864 | Description (optional)<br>Kitob yuklab oling va oʻqing        |
|                  | Se New Group                  | CANCEL CREATE                                                 |
| dars             | S New Channel 2               | Public Channel Anyone can find the channel in Search and join |
| ្ព               | Contacts                      | Only people with a special invitement may join                |
| Edit             | ୧ <sub>୦</sub> Calls          | Link This link is available                                   |
|                  | Settings                      | t.me/kitobyuklang (7)                                         |
|                  | 🕒 Night Mode 🔘                | SKIP SAVE                                                     |

34 II BOB. SMM LOYIHALARI BILAN ISHLASH

2. Loyihaning maqsadidan kelib chiqib, kanalning nomi (3) va qisqacha mazmuni (4) kiritiladi va **Create** tugmachasi bosiladi.

3. Kanalning turi tanlanadi. **Public channel** (jamoat kanali, barcha foydalanuvchilar qidiruv orqali kanalni topishi va unga a'zo boʻlishi mumkin) (5) yoki **Private channel** (xususiy kanal, faqatgina taklif murojaati orqali a'zo boʻlish mumkin) (6) turlaridan biri tanlanadi. Murojaat uchun kanal manzili (7) lotin harflarida yoziladi. Dastlab mavjud boʻlmagan manzil kiritish talab qilinadi.

4. Keyingi qadamda kanal uchun a'zolarni qoʻshish taklif etiladi. Tarmoq avtomatik ravishda kontaktlar roʻyxatidagi foydalanuvchilarni tavsiya etadi. Keraklilarini belgilab, **Add** boʻlimi tanlanadi yoki **Skip** orqali ushbu qadam oʻtkazib yuboriladi.

# Telegram tarmogʻida kanal bilan ishlash

1. Kanalga kelayotgan xabarlar bildirishnomasini oʻchirib qoʻyish mumkin (1).

2. Kanalga logotip oʻrnatish, administratorlarni belgilash kabi sozlashlarni amalga oshirish uchun **Manage channel** koʻrsatmasi tanlanadi.

3. Kanalga foydalanuvchilarni qoʻshish uchun **Add members** boʻlimi tanlanadi (3).

4. Kanalda turli soʻrovnomalarni tashkil etish uchun **Create Poll** boʻlimidan foydalaniladi. Buning uchun savol va javoblarning variantlari hamda sozlash qismida soʻrovnomaning turi koʻrsatiladi (4).

### Telegram tarmogʻida kanalni sozlash

1. Kanalga logotip oʻrnatish uchun kamera rasmi tanlanadi (1).

2. Kanal nomi (2), uning qisqacha mazmuni (3) va turini (4) oʻzgartirish mumkin.

 Kanaldagi loyiha bo'yicha muzokara va muhokamalarni olib borish uchun alohida kanalga bog'langan guruh ochish mumkin (5).

4. Kanalga kontentlarni kiritib borish uchun qoʻshimcha administratorlar **Administrators** boʻlimi orqali qoʻshiladi (6).

5. Kanalga a'zolarni qoʻshish (7) va ularni oʻchirish (8) ham mumkin.

6. Kanalni tarmoqdan oʻchirish uchun **Delete channel** koʻrsatmasi tanlanadi (9).

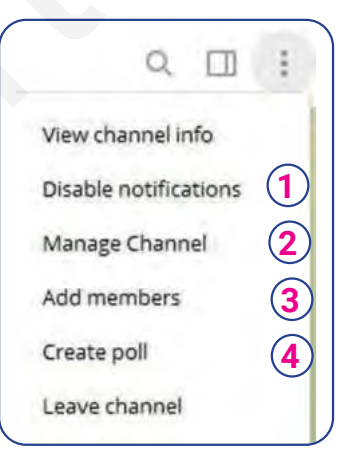

|                                                        | Chaonel name<br>Kitoblar duny | vosi 2      |
|--------------------------------------------------------|-------------------------------|-------------|
| Description (optional)<br>Kitob yuklab oling va oʻqing |                               | 3           |
| Channe                                                 | l type                        | Private     |
| Discuss                                                | ian ( <b>5</b> )              | Add a group |
| Sign me                                                | essages                       |             |
| ŵ                                                      | Administrators                | 6           |
| 20                                                     | Subscribers                   | 7)          |
| Ø                                                      | Removed users                 | <b>8</b>    |
|                                                        | Recent actions                | _           |
| Delete                                                 | channel 9                     |             |

10-DARS. SMM ASOSIDA TADQIQOT LOYIHALARINI BOSHQARISH. TELEGRAM TARMOGʻIDA KANAL OCHISH

35

A

#### TAKRORLASH UCHUN SAVOLLAR

- 1. Telegram tarmog'idagi kanal turlari va ularning farqini izohlang.
- 2. Logotip nima va u nima uchun kerak?
- 3. Telegram tarmog'ida qo'shimcha administrator nima uchun kerak?
- 4. So'rovnoma nima? Nima maqsadda kanallarda so'rovnomadan foydalaniladi?

### **AMALIY TOPSHIRIQ**

- Telegram tarmogʻida taklif murojaati orqali kirish mumkin boʻlgan kanal oching. Kanal uchun loyiha mavzusidan kelib chiqqan holda nom tanlang va unga qisqacha izoh bering, kanal turini koʻrsating.
- 2. Loyiha mazmunidan kelib chiqib, kanalga logotip oʻrnating.
- 3. Kanalga kontentlarni kiritish uchun qo'shimcha administratorni kiriting.
- 4. Kanaldan foydalanish uchun doʻstlaringizni qoʻshing.
- 5. Loyiha mavzusidan kelib chiqib, mijozlar talab va takliflarini oʻrganish uchun soʻrovnoma yarating.

#### **QIZIQARLI FAKT**

#### YouTube haqida qiziqarli faktlar

YouTube platformasi 2005-yilda PayPalning sobiq xodimlari — Javed Karim, Chad Hurley va Steve Chen tomonidan ishlab chiqilgan va 2005-yilning 14-fevralida roʻyxatdan oʻtkazilgan. 2011-yilning 14-dekabr kuni MoldytoasterMedia nikli foydalanuvchi tomonidan YouTubedagi eng uzun video (596 soat, 31 minut, 21 sekund) yuklangan.

Jeki Chan birinchi marta 1962-yilda kino ekranida "Katta va Kichik Vong Tin Bar" filmida suratga tushgan. Filmning asli hamda nusxalari mavjud boʻlmaganligi sababli, u yoʻqolgan deb oʻylashadi. Biroq 2016-yil 3-martda ushbu triller toʻsatdan YouTubega yuklanadi.

2012-yilda Janubiy Koreyalik repper PSYning videosi eng koʻp koʻrilgan video maqomini olgan. 2012-yil sentabr oyida u YouTube tarixidagi eng koʻp yoqtirilganligi uchun Ginnes rekordlar kitobiga kirdi. Oʻsha yilning dekabr oyiga qadar ushbu video 1 mlrd martadan ziyod koʻrildi.

2018-yilda YouTube orqali eng koʻp daromad topadigan bloger Ryan Kaji birinchi oʻrinni egallagan. Qizigʻi shundaki, u yetti yoshli bolakay boʻlib, oʻzining Ryan Toys Review nomli kanalida oʻyinchoqlar haqida ma'lumot bergan. Uning 22,4 mln kuzatuvchisi bor va shu vaqtgacha u qoʻygan videolar 33 mlrd marta koʻrilgan.

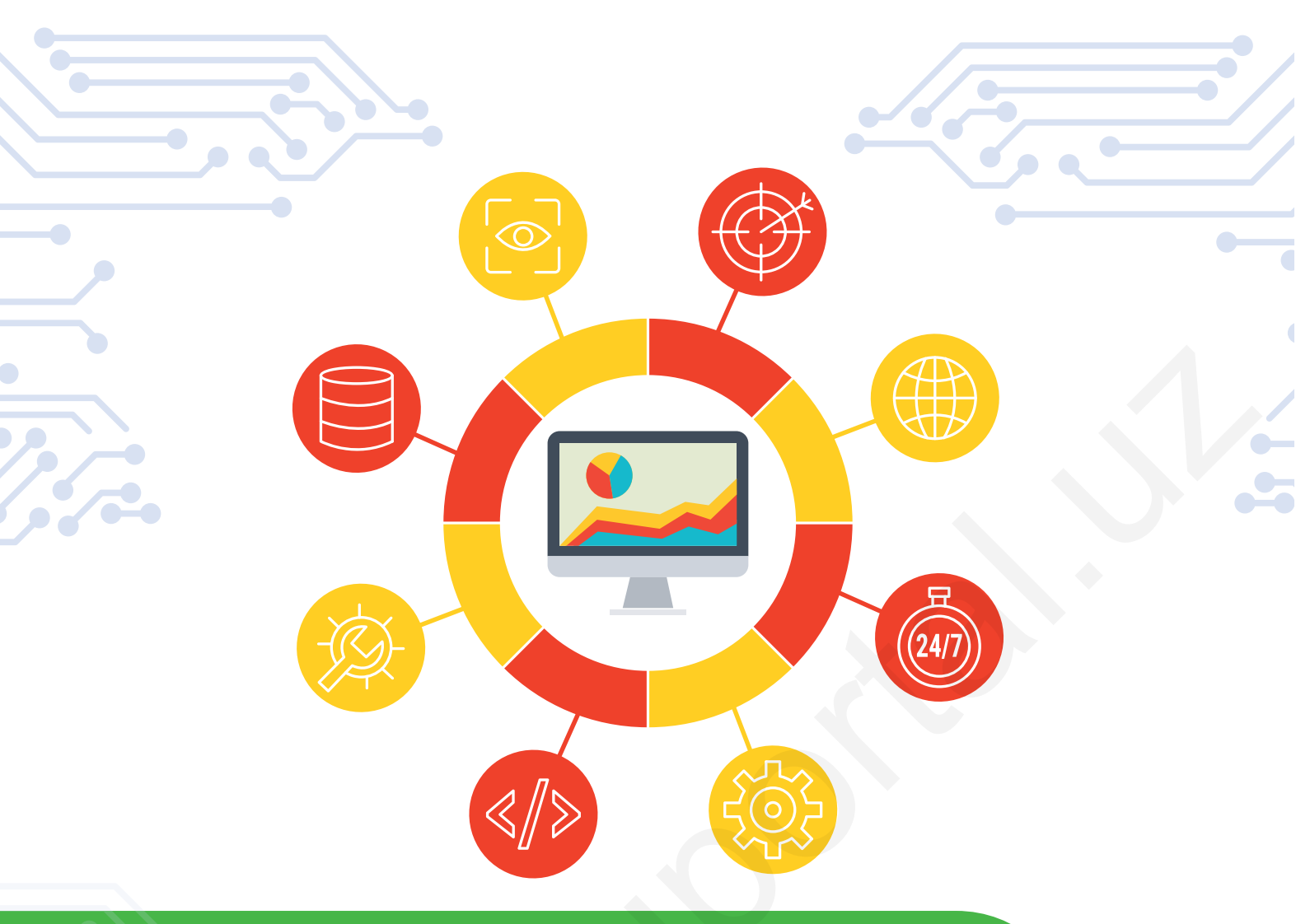

# III BOB. CMS – KONTENT BOSHQARUV TIZIMLARI

# O'QUV MAQSADI

#### Bu bobda:

CMS haqida qisqacha tushunchaga ega boʻlasiz va:

CMSning ishlash prinsipi;

CMSning afzallik va kamchiliklari;

CMS platformalari;

CMS platformalaridan eng samaralisini tanlab olish haqida bilib olasiz.

# **ΚΟ'ΝΙΚΜΑ**

Bob yakunida Siz:

CMS platformasini o'rnatish;

- CMS platformasida sayt yaratish;
- CMS platformasida sayt dizaynini sozlash;
- CMS platformasida sayt tarkibini ishlab chiqish;

CMS platformasida sayt sahifalariga ma'lumotlar kiritish koʻnikmalariga ega boʻlasiz.

#### VOSITALAR

- WordPress.
- Joomla.
- Drupal.